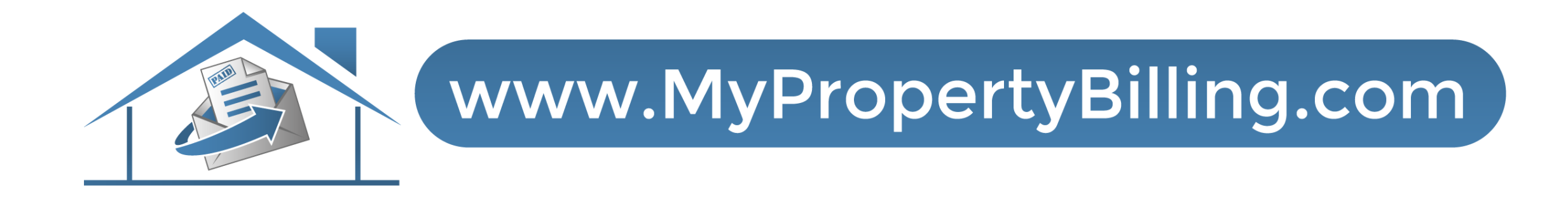

## FINDING REPORTS & SENDING BROADCAST EMAILS

Access Reports and Send Broadcast Emails From the Voyager Menu Option on your YardiOne dashboard.

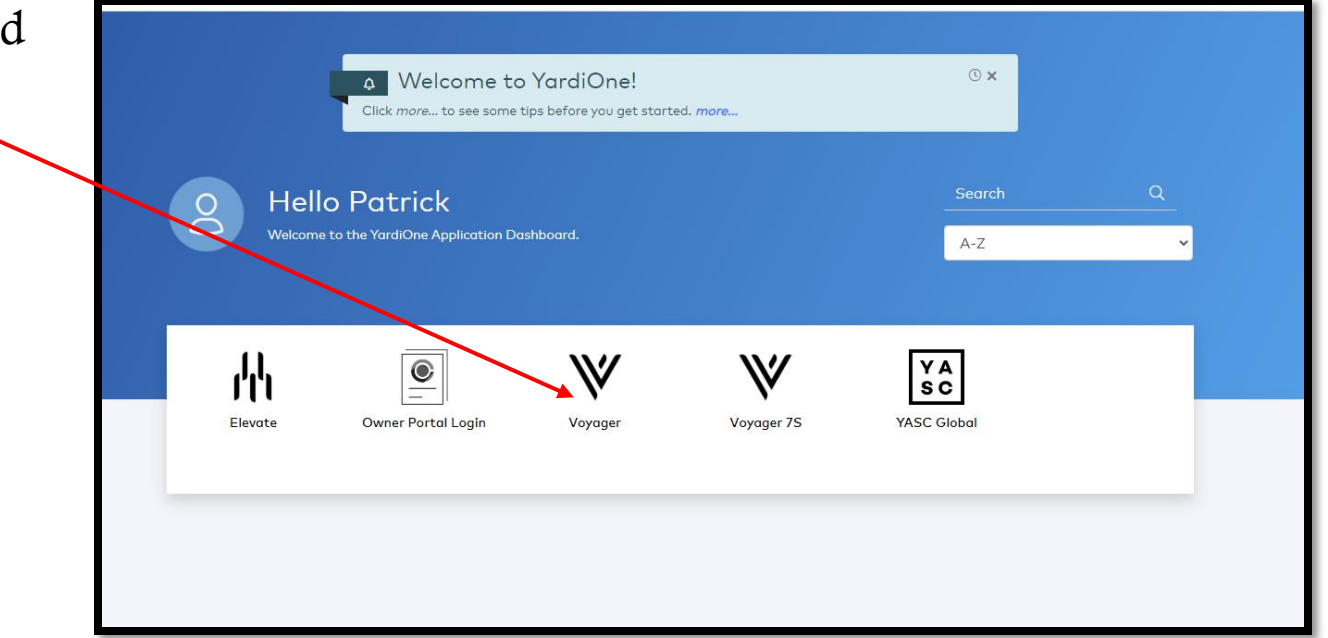

Reports include:

- Work Order Summary
- Resident Info Summary

| YARDIVOYA           | GER                     |                    |                             |                 |                                     |                 |            |
|---------------------|-------------------------|--------------------|-----------------------------|-----------------|-------------------------------------|-----------------|------------|
|                     | Home Help Sign Out Sa   | aS Messages        |                             |                 |                                     |                 |            |
|                     | Condo, Co-op & HOA      | Dashboard          |                             |                 |                                     |                 |            |
| ) Deports           | Sunday, January 29, 202 | 3                  | Maintenance                 |                 | Summary                             |                 |            |
| Condo/Co-op/HOA     | Property/List a179      | Go <u>H</u> elp    | Pending Work Requests       | <u>6</u><br>0   | Meetings<br>Active Board Members    | 0               |            |
| • Quick Email       | Date Range 01/29/202    | 3 🗰 02/28/2023 🗰   | Purchase Orders             | 0               | Purchases In Progress               | 0               |            |
| Violations/Arch Rev | Properties <u>1</u>     | Units <u>172</u>   | Tasks<br>Tasks Pending      | 0               | Legal Count<br>Total Unique Persons | <u>2</u><br>235 |            |
| Current GL Balance  | Finance                 |                    | Tasks Past Due              | 0               | Total Unit Persons                  | 235             |            |
|                     | A/R Summary             | <u>A/R Details</u> | Links                       |                 | Unit Detail                         | 233             |            |
|                     | A/P Summary             | A/P Details        | New PO New WO               | New Meeting     | Owner Occupant                      | <u>175</u>      |            |
|                     |                         |                    | <u>Violation Management</u> | Service Request | Owner Absentee                      | <u>60</u>       |            |
|                     |                         |                    |                             |                 |                                     |                 |            |
|                     | Calendar Dashboa        | rd Person Search   | Critical Dates              |                 |                                     |                 |            |
|                     |                         |                    |                             |                 |                                     |                 | <i>2</i> 0 |
|                     |                         |                    | Jump To                     | Ø               | Today Day Week                      | 11 2 Week 31 M  | onth 🖌 🕨   |
|                     |                         | Monday             | vehaouT                     | January 2       | 2023                                | Friday          | Sat/Sun    |
|                     |                         | December 26        | 27                          | 28              | 29                                  | 30              | 31         |
|                     |                         |                    |                             |                 |                                     |                 |            |
|                     |                         |                    |                             |                 |                                     |                 | January 1  |
|                     |                         |                    |                             |                 |                                     |                 |            |
|                     |                         | 1                  | 1                           | 4               | r                                   | (               | 7          |

A full report listing of all open and closed Work Orders is available by just selecting Submit.

Fill in other fields if you wish to filter the list.

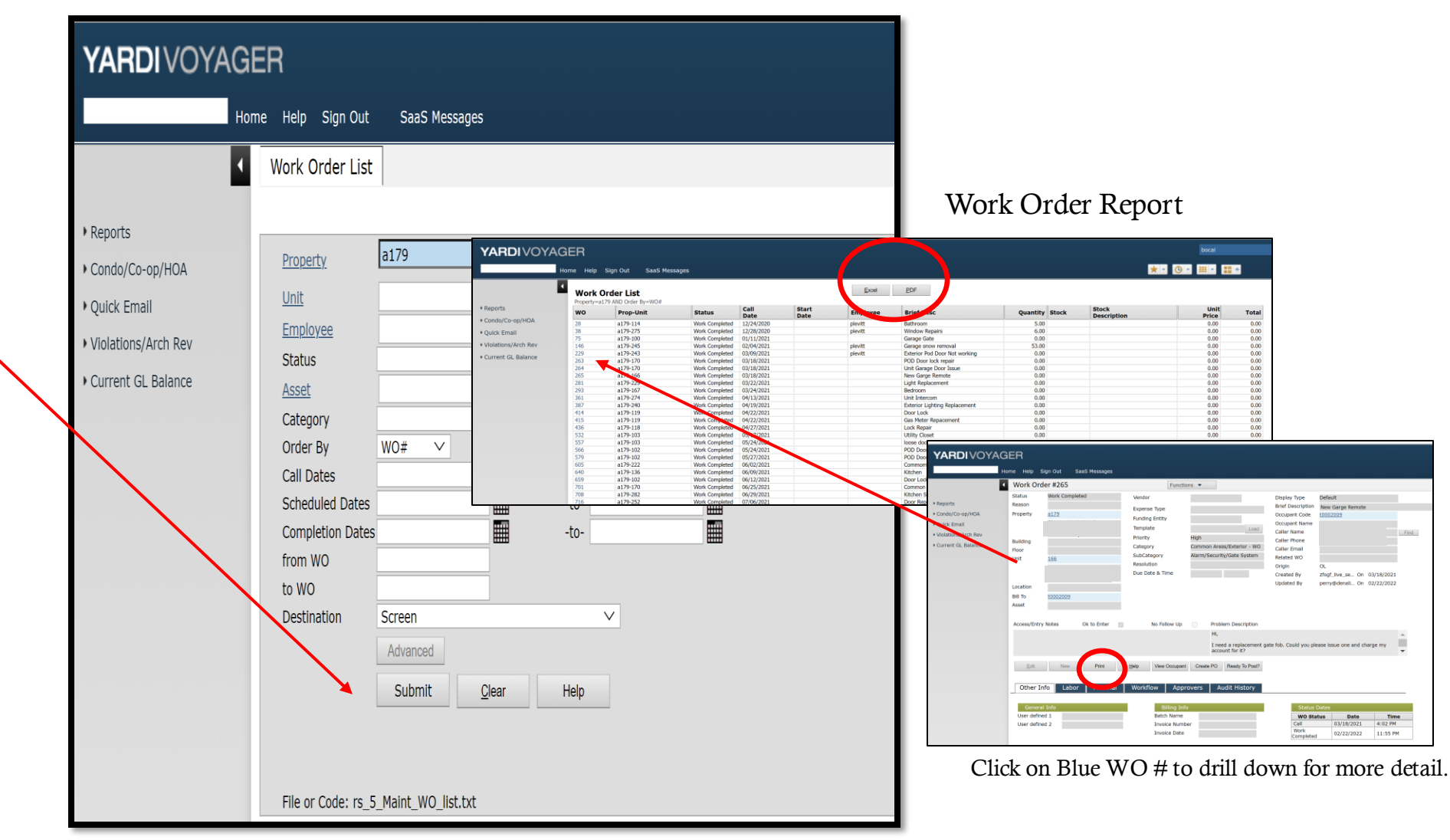

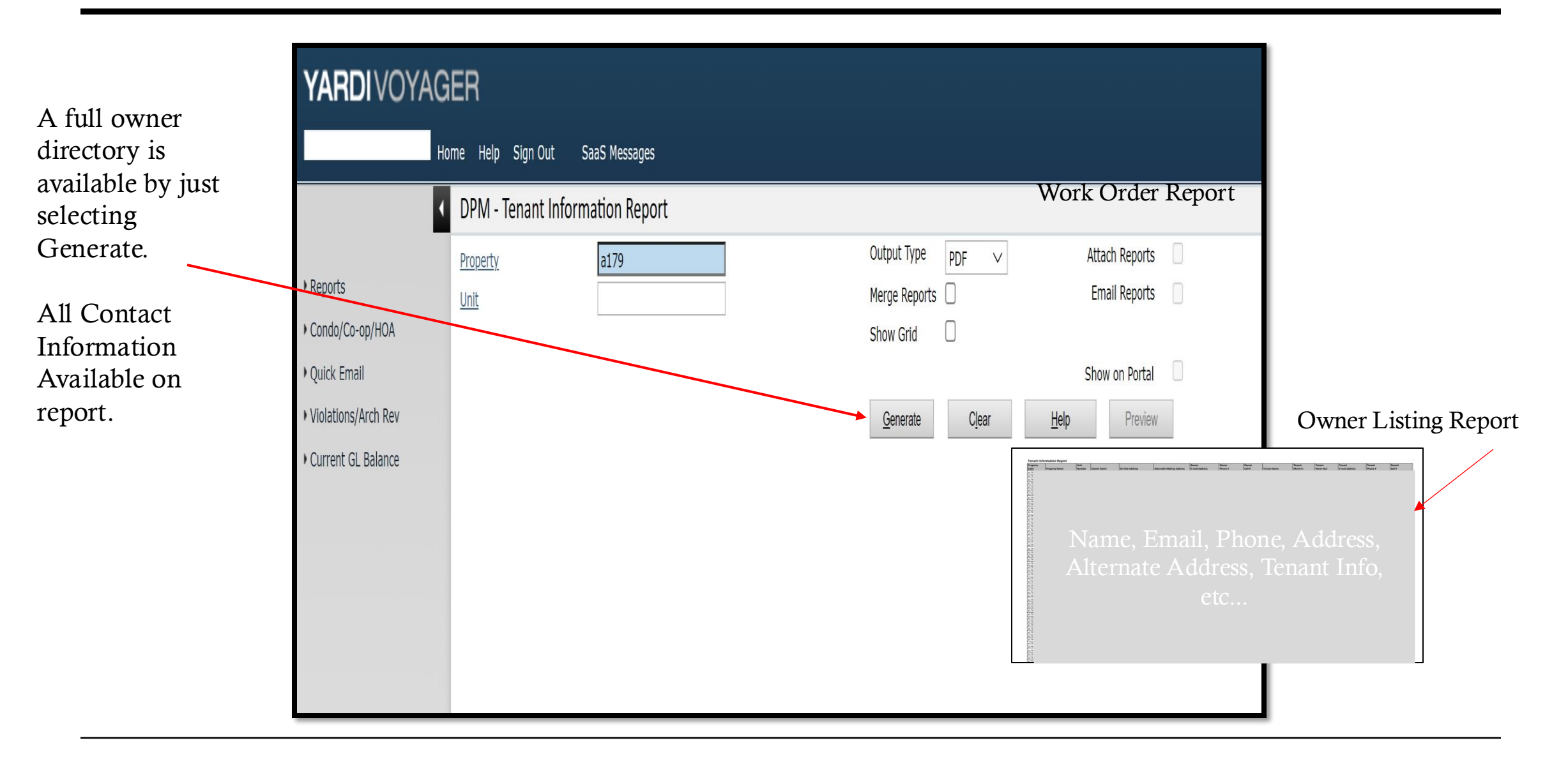

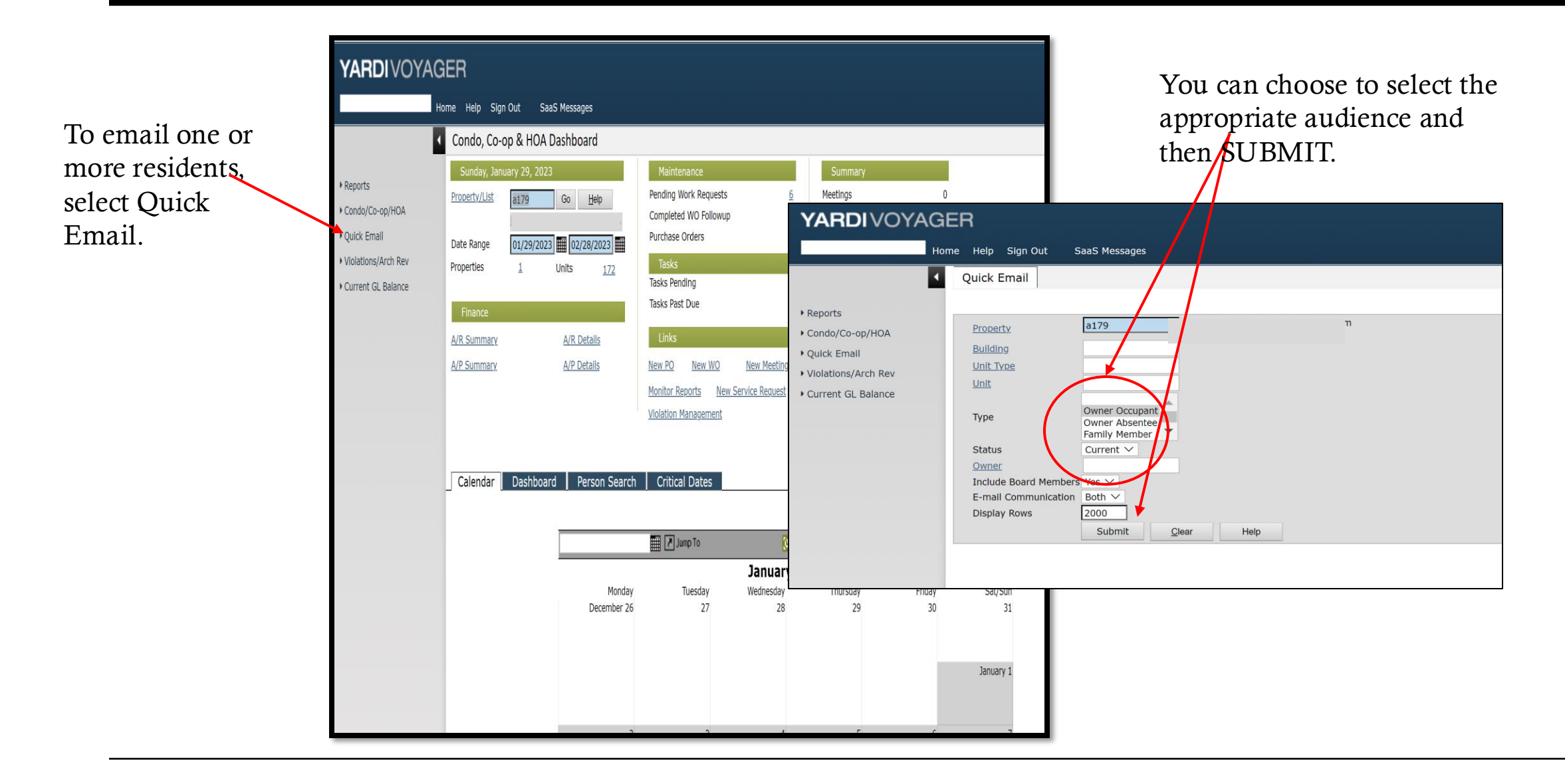

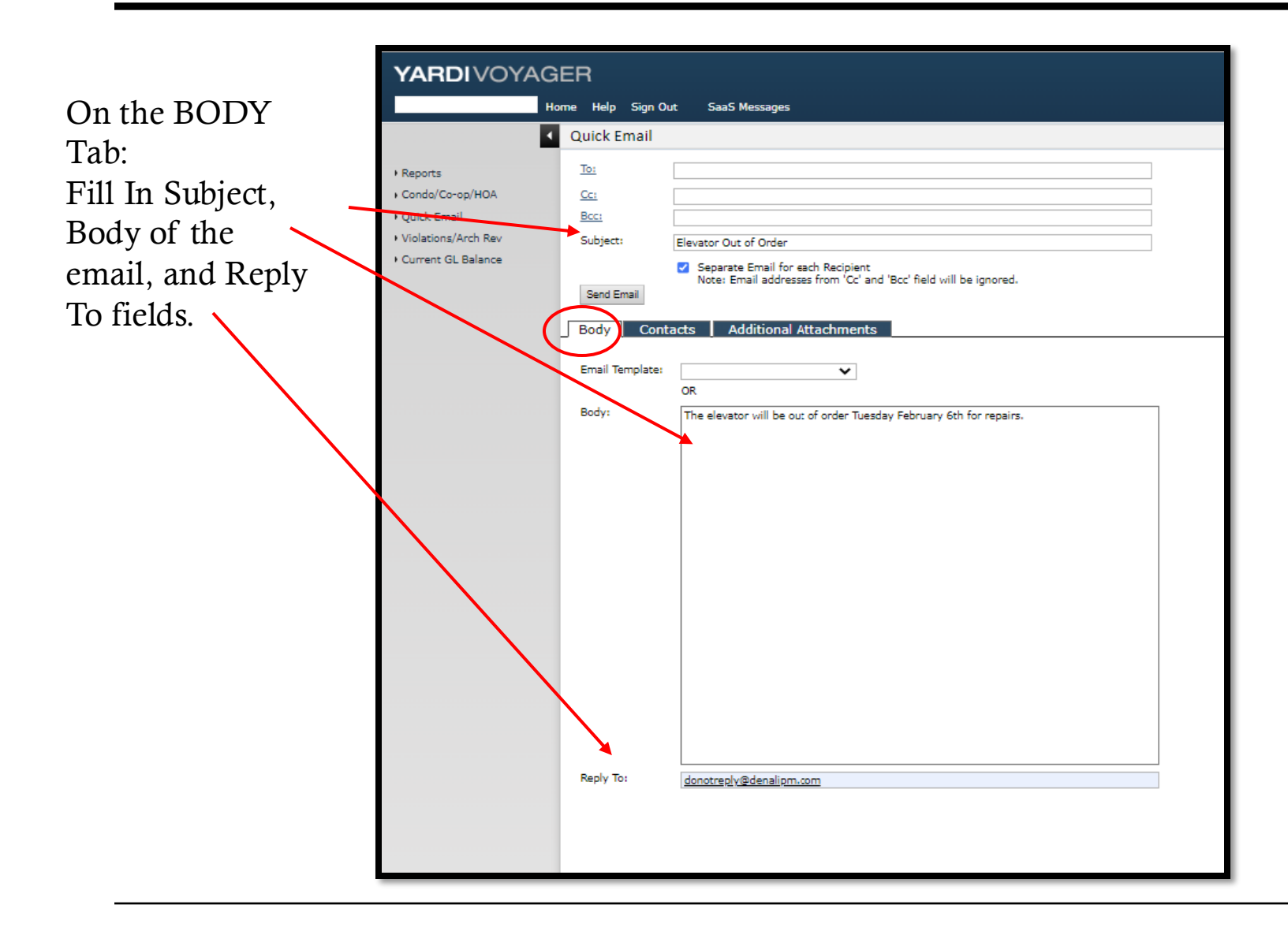

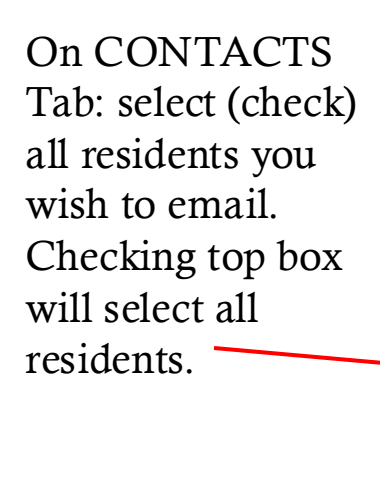

| ACTS    |                       | Home Help Si | ign Out S     | aaS Messages            |                             |             |               |                 |                  |
|---------|-----------------------|--------------|---------------|-------------------------|-----------------------------|-------------|---------------|-----------------|------------------|
|         |                       | Quick Ema    | əil           |                         |                             |             |               |                 |                  |
| (check) | Reports               | <u>To:</u>   |               |                         |                             |             |               |                 |                  |
| · /     | + Condo/Co-op/HOA     | <u>Cc:</u>   |               |                         |                             |             |               |                 |                  |
| s vou   | • Quick Email         | Bcc:         |               |                         |                             |             |               |                 |                  |
| •1      | • Violations/Arch Rev | Subject:     | Elevato       | r Out of Order          |                             |             |               |                 |                  |
| ail.    | Current GL Balance    |              | 🗹 Se          | parate Email for each R | cipient                     |             |               |                 |                  |
| 1       |                       | Send Email   | No            | e: Email addresses from | n 'Cc' and 'Bcc' field will | be ignored. |               |                 |                  |
| op box  |                       |              |               |                         |                             |             |               |                 |                  |
| 1       |                       | Body         | Contacts [    | Additional Attac        | ments                       |             |               |                 |                  |
|         |                       | Vinte Car    | <u> </u>      |                         | Harris Transform            |             |               |                 |                  |
|         |                       | Hide Eme     | ergency Conta | cts? Select Email A     | oress type: Primary         | v           |               |                 |                  |
|         |                       | To           | Cc Bcc        | First Name              | Last Name                   | Unit        | Primary Email | Alternate Email | Role             |
|         |                       |              |               |                         |                             |             |               |                 | DoNotReply       |
|         |                       |              |               |                         |                             |             |               |                 | Owner            |
|         |                       |              |               |                         |                             |             |               |                 | Owner            |
|         |                       |              |               |                         |                             |             |               |                 | Owner            |
|         |                       |              |               |                         |                             |             |               |                 | Owner            |
|         |                       |              |               |                         |                             |             |               |                 | Owner            |
|         |                       |              |               |                         |                             |             |               |                 | Owner            |
|         |                       |              |               |                         |                             |             |               |                 | Owner            |
|         |                       |              |               |                         |                             |             |               |                 | Owner            |
|         |                       |              |               |                         |                             |             |               |                 | Owner            |
|         |                       |              |               |                         |                             |             |               |                 | Owner            |
|         |                       |              |               |                         |                             |             |               |                 | Owner            |
|         |                       |              |               |                         |                             |             |               |                 | Owner            |
|         |                       |              |               |                         |                             |             |               |                 | Owner            |
|         |                       |              |               |                         |                             |             |               |                 | Owner            |
|         |                       |              |               |                         |                             |             |               |                 | Owner            |
|         |                       |              |               |                         |                             |             |               |                 | Owner            |
|         |                       |              |               |                         |                             |             |               |                 | Owner            |
|         |                       |              |               |                         |                             |             |               |                 | Owner            |
|         |                       |              |               |                         |                             |             |               |                 | Owner            |
|         |                       |              |               |                         |                             |             |               |                 | Owner            |
|         |                       |              |               |                         |                             |             |               |                 | Owner            |
|         |                       |              |               |                         |                             |             |               |                 | Accounts Payable |
|         |                       |              |               |                         |                             |             |               |                 | Owner            |
|         |                       |              |               |                         |                             |             |               |                 | Owner            |
|         |                       | 4            |               |                         |                             |             |               |                 |                  |

You have the option to add attachments and then SEND.

|                     | Home Help Sign (      | Out SaaS Messages                                                                                                    |
|---------------------|-----------------------|----------------------------------------------------------------------------------------------------|
|                     | Quick Email           |                                                                                                    |
| • Reports           | <u>To:</u>            |                                                                                                    |
| Condo/Co-op/HOA     | <u>Cc:</u>            |                                                                                                    |
| Quick Email         | Bcc:                  |                                                                                                    |
| Violations/Arch Rev | Subject:              | Elevator Out                                                                                                    |
| Current GL Balance  | Send Email<br>Body Co | Separate Email for each Recipient Note: Email addresses from 'Cc' and 'Bcc' field will be ignored.  Instant Additional Attachments |
|                     | If for any reas       | son page is refreshed, you will loose the file selection.                                                                          |
|                     | Therefore plea        | ase ensure that needed file attachments are selected before you click Send Email button                                            |
|                     | Attachment 1          | Choose File No file chosen                                                                                                    |
|                     | Attachment 2          | Choose File No file chosen                                                                                                    |
|                     | Attachment 3          | Choose File No file chosen                                                                                                    |
|                     | Attachment 4          | Choose File No file chosen                                                                                                    |
|                     | Attachment 5          | Choose File No file chosen                                                                                                    |

For further assistance:

Contact Your Property Administrator

or

• Email <u>support@mypropertybilling.com</u>

Call 888-406-2221 Customer Service